## 山东航空学院校园统一支付平台、微信公众号

## 缴费使用说明(研究生)

我校研究生可通过山东航空学院校园统一支付平台、"山东航空学院 计划财务处"微信公众号进行缴费,使用方法如下:

## 1. 山东航空学院校园统一支付平台缴费

①在电脑端浏览器地址栏输入山东航空学院校园统一支付平台网址 "http://pay.sdua.edu.cn/xysf/"。登录界面如下图:

| 前山东航空兽院               |                                                                                         | 服名系统 |
|-----------------------|-----------------------------------------------------------------------------------------|------|
| 校园统一支付平台              | 用户登录<br>USER LOGIN                                                                      |      |
| 学校介绍 / 重要提示 系统公告 银行说明 | 用 产名: ( 蒔絵 入思 戸 名 / 学 号<br>密 弱: ( 蒔絵 入 宏母 ) 志記 変弱<br>論 延明: ( 蒔絵 入 密理 2) DP99<br>( 合 登 录 |      |
|                       |                                                                                         |      |

②登录山东航空学院校园统一支付平台系统(用户名为学号,新生学 号暂用考生编号代替,密码为"hkxy@身份证号后6位"),显示待缴费信 息。

| SHANDONG UNIVERSIT       | IN OF ABBONAUTICS                                                  |                                        | 当前                                   | 费用 学费缴到                                                | 费 其他费用                                                                                                    | 生活缴费                                                     | 交易查询                                                     | 报名信息                                              | 个人信息                                                  | 退出 |
|--------------------------|--------------------------------------------------------------------|----------------------------------------|--------------------------------------|--------------------------------------------------------|----------------------------------------------------------------------------------------------------|----------------------------------------------------------|----------------------------------------------------------|---------------------------------------------------|-------------------------------------------------------|----|
| 前用户>>编号                  | 告: 2020123456 姓名:                                                  | : 测试 性别: 男                             | 身份证号:1                               | 1010119*****                                           | 55 部门: 班                                                                                                    | 级:测试                                                     |                                                          |                                                   |                                                       |    |
| 位置:欠费信息                  | 2                                                                  |                                        |                                      |                                                        |                                                                                                    |                                                          |                                                          |                                                   |                                                       |    |
| 收费期间:                    | 收费项目:                                                              |                                        |                                      | 过期项目 查说                                                | 旬                                                                                                    |                                                          |                                                          |                                                   |                                                       |    |
|                          |                                                                    |                                        |                                      |                                                        |                                                                                                    |                                                          |                                                          |                                                   |                                                       |    |
| 信息以及交费状                  | 犬况 (共有 <mark>6</mark> 条缴费项目                                        | ,共需交费 <mark>6.00</mark>                | 元,已缴费 <b>3.0</b> 3                   | 3元,欠费 <mark>2.97</mark> 元                              | ;)                                                                                                    |                                                          |                                                          |                                                   |                                                       |    |
| 信息以及交费状                  | 状况 (共有 <b>6</b> 条缴费项目                                              | ,共需交费 <mark>6.00</mark>                | 元,已缴费 <b>3.0</b> 3                   | <mark>3元,欠费2.97</mark> 元                               | 5)                                                                                                    |                                                          |                                                          |                                                   |                                                       |    |
| 信息以及交费状<br>收费期间          | 状况 (共有6条缴费项目<br>收费项目                                               | , 共需交费 <b>6.00</b><br>收费起始             | 元,已缴费 <mark>3.03</mark><br>收费终止      | 3元,欠费 <mark>2.97</mark> 元<br>收费状态                      | 5)<br>收费类型                                                                                                    | 应缴金额                                                     | 实缴金额                                                     | 欠费金额                                              | 支付状态                                                  |    |
| 信息以及交费状<br>收费期间<br>2020年 | 状况 (共有6条缴费项目<br>收费项目<br>高等学校学费                                     | , 共需交费 <b>6.00</b><br>收费起始<br>         | 元,已缴费 <b>3.03</b><br>收费终止<br>        | 3元,欠费 <b>2.97</b> 元<br>收费状态<br>收费                      | 5)<br>收费类型<br>学费                                                                                                    | <u>应缴金额</u><br>¥1.00                                     | <b>实缴金额</b><br>¥0.62                                     | <b>欠费金额</b><br>¥0.38                              | <b>支付状态</b><br>未完成                                    |    |
| 信息以及交费均<br>收费期间<br>2020年 | 式况 (共有6条缴费项目<br>收费项目<br>高等学校学费<br>专业注册学费                           | , 共需交费 <b>6.00</b><br>收费起始<br><br>     | 元,已缴费 <b>3.0</b><br>收费终止<br><br>     | 3元,欠费2.97元<br>收费状态<br>收费<br>收费<br>收费                   | 5)<br>收费类型<br>学费<br>学费                                                                                                    | <u> </u>                                                 | <b>实缴金额</b><br>¥0.62<br>¥0.54                            | <b>欠费金额</b><br>¥0.38<br>¥0.46                     | <b>支付状态</b><br>未完成<br>未完成                             |    |
| 信息以及交费划<br>收费期间<br>2020年 | 次况 (共有6条缴费项目<br>收费项目<br>高等学校学费<br>专业注册学费<br>学分学费                   | , 共需交费 <b>6.00</b><br>收费起始<br><br><br> | 元,已缴费 <b>3.0</b><br>收费终止<br><br>     | 3元,欠费2.97元<br>收费状态<br>收费<br>收费<br>收费                   | <ul> <li>・)</li> <li>・)</li> <li< td=""><td><u> </u></td><td><mark>实缴金额</mark><br/>¥0.62<br/>¥0.54<br/>¥0.42</td><td><b>欠费金额</b><br/>¥0.38<br/>¥0.46<br/>¥0.58</td><td><b>支付状态</b><br/>未完成<br/>未完成<br/>未完成</td><td></td></li<></ul> | <u> </u>                                                 | <mark>实缴金额</mark><br>¥0.62<br>¥0.54<br>¥0.42             | <b>欠费金额</b><br>¥0.38<br>¥0.46<br>¥0.58            | <b>支付状态</b><br>未完成<br>未完成<br>未完成                      |    |
| 信息以及交费划<br>收费期间<br>2020年 | 次况 (共有6条缴费项目<br>收费项目<br>高等学校学费<br>专业注册学费<br>学分学费<br>高等学校住宿费        | , 共需交费6.00<br>收费起始<br><br><br>         | 元,已缴费 <b>3.0</b><br>收费终止<br><br><br> | 3元,欠费2.97元<br>收费状态<br>收费<br>收费<br>收费<br>收费             | <ul> <li>收费类型</li> <li>学费</li> <li>学费</li> <li>学费</li> <li>学费</li> <li>学费</li> </ul>                                                                                                    | <b>应缴金额</b><br>¥1.00<br>¥1.00<br>¥1.00<br>¥1.00          | <b>実缴金额</b><br>¥0.62<br>¥0.54<br>¥0.42<br>¥0.45          | <b>欠费金额</b><br>¥0.38<br>¥0.46<br>¥0.58<br>¥0.55   | <b>支付状态</b><br>未完成<br>未完成<br>未完成<br>未完成<br>未完成        |    |
| 信息以及交费划<br>收费期间<br>2020年 | 次况 (共有6条缴费项目<br>收费项目<br>高等学校学费<br>专业注册学费<br>学分学费<br>高等学校住宿费<br>教材费 | , 共需交费6.00<br>收费起始<br><br><br><br>     | 元, 已缴费3.03<br>收费终止<br><br><br><br>   | 3元,欠费2.97元<br>收费状态<br>收费<br>收费<br>收费<br>收费<br>收费<br>收费 | <ul> <li>         ・<br/>・<br/>・</li></ul>                                                                                                    | <b>应缴金额</b><br>¥1.00<br>¥1.00<br>¥1.00<br>¥1.00<br>¥1.00 | <b>文缴金额</b><br>¥0.62<br>¥0.54<br>¥0.42<br>¥0.45<br>¥0.51 | 次费金额<br>¥0.38<br>¥0.46<br>¥0.58<br>¥0.55<br>¥0.49 | <b>支付状态</b><br>未完成<br>未完成<br>未完成<br>未完成<br>未完成<br>未完成 |    |

|                             | 生活激发  父易宣闻                              | 报名信息   个人信息   退出登录                           |
|-----------------------------|-----------------------------------------|----------------------------------------------|
| 男身份证号:11010119******55部门: 班 | I级:测试                                   |                                              |
|                             |                                         |                                              |
|                             |                                         |                                              |
| 代收费缴费                       |                                         |                                              |
|                             | 男 身份证号: 11010119*****55 部门: 班<br>(代收费缴费 | 男 身份证号: 11010119*****55 部门: 班级: 测试<br>(代收费缴费 |

④缴纳学费或住宿费项目时点击"学宿费缴费"(缴纳公寓用品费等代收费项目时点击"代收费缴费"按钮,步骤类同。)后,显示学宿费待缴费信息,选择本次进行缴费的收费区间,在相应的收费期间打勾,然后点击"下一步"按钮。

| 当前用户>>编号: 2020123456 | 姓名:测试性别:男务   | ₩₩₩₩₩₩₩₩₩₩₩₩₩₩₩₩₩₩₩₩ |               |              |      |      |
|----------------------|--------------|----------------------|---------------|--------------|------|------|
| 命后军,带弗御弗、、南六教明如丰     |              |                      | ****55 部门: 班络 | <b>扱: 测试</b> |      |      |
|                      |              |                      |               |              |      |      |
| 则业且,子英淑英>>应文款明细夜     |              |                      |               |              |      |      |
| 说明: 请选择本次进行缴费的收费     | 区间,在相应的收费期间打 | J勾, 然后点击"下一步         | *"按钮          |              |      |      |
| ☑ 2020年              |              |                      |               |              |      |      |
| 收费区间                 | 收费项目         | 应收金额                 | 退费金额          | 减免金额         | 实缴金额 | 欠费金额 |
| 2020年 7              | 哥等学校学费       | 1.00                 | 0.00          | 0.00         | 0.62 | 0.38 |
|                      | ₹业注册学费       | 1.00                 | 0.00          | 0.00         | 0.54 | 0.46 |
|                      | 学分学费         | 1.00                 | 0.00          | 0.00         | 0.42 | 0.58 |
|                      | 等学校住宿费       | 1.00                 | 0.00          | 0.00         | 0.45 | 0.55 |
| 共有4条欠费记录             |              |                      |               |              |      |      |

⑤选择要缴费的收费项目,如需要调整缴费金额,请点击'修改'按 钮输入交费金额,点击'确定'完成修改。确认无误后点击"下一步"按 钮。

## ③点击导航栏的"学费缴费"按钮,显示缴费项目。

| J J AN                    | 主考氏 校园纺                                             | :一支付平台                       | 当前弗                  | 田 学弗姆弗                         | 甘納弗田                 | 生活激费                 | 亦且杏海                 | 据夕信息           | 个人信息                          | 调出群 |
|---------------------------|-----------------------------------------------------|------------------------------|----------------------|--------------------------------|----------------------|----------------------|----------------------|----------------|-------------------------------|-----|
|                           |                                                     |                              | 日前英                  |                                | 共鸣英币                 | 工旧动领                 | 又勿旦问                 | 1K-DID/Co      | 一八百心                          | жща |
| 当前用户>>编号                  | :2020123456 姓名:                                     | 测试 性别:男                      | 身份证号: 11(            | 010119*****5                   | 5 部门: 班约             | 及:测试                 |                      |                |                               |     |
| 六件金、带带御事                  | 。、确审任自按功                                            |                              |                      |                                |                      |                      |                      |                |                               |     |
| 川业直:子贺淑英                  | (>>家英信忌修仪                                           |                              |                      |                                |                      | 12                   |                      |                |                               |     |
| 说明:请选择收<br>确 <sup>3</sup> | 费项目,如需要调整缴费<br>认无误后点击"下一步"                          | 金额,请点击'俯<br>按钮(订单确认属         | ◎改′按钮输入3<br>5不能再进行修2 | ፘ费金额,点击<br>対)如需要调整4            | '确定'完成修改<br>数费订单,请点: | 收。<br>韦"十一步"按        | 钥重新选择                |                |                               |     |
| 请选择需要缴费(                  | 的项目:                                                |                              |                      |                                |                      | * * ~ ~              |                      | 缴              | 费金额: 1.97                     | 元   |
| 收费区间                      | 收费项目                                                | 应收金额                         | 退费金额                 | 减免金额                           | 实缴金额                 | 欠费金额                 | 缴费金额                 | 操作列            | 全选 反                          | 选   |
|                           |                                                     | 1.00                         | 0.00                 | 0.00                           | 0.62                 | 0.38                 | 0.38                 | 修改             |                               |     |
| 2020年                     | 高等学校学费                                              | 1.00                         | 0.00                 | 0.00                           | 0.02                 |                      |                      |                |                               |     |
| 2020年                     | 高等学校学费<br>专业注册学费                                    | 1.00                         | 0.00                 | 0.00                           | 0.54                 | 0.46                 | 0.46                 | 修改             |                               |     |
| 2020年                     | 高等学校学费<br>专业注册学费<br>学分学费                            | 1.00<br>1.00<br>1.00         | 0.00                 | 0.00                           | 0.54                 | 0.46<br>0.58         | 0.46<br>0.58         | 修改<br>修改       | <ul><li>✓</li><li>✓</li></ul> |     |
| 2020年                     | 高等学校学费<br>专业注册学费<br>学分学费<br>高等学校住宿费                 | 1.00<br>1.00<br>1.00<br>1.00 | 0.00<br>0.00<br>0.00 | 0.00 0.00 0.00                 | 0.54<br>0.42<br>0.45 | 0.46<br>0.58<br>0.55 | 0.46<br>0.58<br>0.55 | 修改<br>修改<br>修改 |                               |     |
| 2020年<br>共有4条欠费证          | 高等学校学费<br>专业注册学费<br>学分学费<br>高等学校住宿费<br>记录 共计: 1.97元 | 1.00<br>1.00<br>1.00<br>1.00 | 0.00<br>0.00<br>0.00 | 0.00<br>0.00<br>0.00           | 0.54<br>0.42<br>0.45 | 0.46<br>0.58<br>0.55 | 0.46<br>0.58<br>0.55 | 修改<br>修改<br>修改 |                               |     |
| 2020年<br>共有4条欠费记          | 高等学校学费<br>专业注册学费<br>学分学费<br>高等学校住宿费<br>己录 共计: 1.97元 | 1.00<br>1.00<br>1.00         | 0.00<br>0.00<br>0.00 | 0.00<br>0.00<br>0.00<br>正一步 「T | 0.54<br>0.42<br>0.45 | 0.46<br>0.58<br>0.55 | 0.46<br>0.58<br>0.55 | 修改<br>修改<br>修改 |                               |     |

⑥确认缴费信息,无误后点击下一步。

| 当前用户>>编号: <mark>2020123456</mark> 姓名: <mark>》</mark> | <b>则试 性别:男 身份</b> i | 证号:1101011  | 19*****55                               | 部门: 班约 | 及:测试  |      |          |                      |
|------------------------------------------------------|---------------------|-------------|-----------------------------------------|--------|-------|------|----------|----------------------|
|                                                      |                     |             |                                         |        |       |      |          |                      |
| i位置: 学费缴费>>交费信息显示                                    |                     |             |                                         |        |       |      |          |                      |
| 说明: 确认交费信息无误后,点击"下一步                                 | F"进行操作;若需更改         | 改或缴费失败,     | 请返回欠费到                                  | 查询页面,重 | 夏以上操作 |      |          |                      |
|                                                      |                     |             |                                         |        |       |      |          |                      |
| 断まで向                                                 |                     |             | 收费历日                                    |        |       | 的世众  | 75 (F)   |                      |
| 收费区间                                                 |                     |             | 收费项目                                    |        |       | 缴费金额 | 顶        |                      |
| 收费区间<br>2020年                                        |                     | 키           | 收费项目<br>高等学校学费                          |        |       | 缴费金额 | 顶        | 0.38                 |
| <b>收费区间</b><br>2020年                                 |                     | e<br>e<br>f | <b>收费项目</b><br>高等学校学费<br>专业注册学费         |        |       | 缴费金额 | 颃        | 0.38<br>0.46         |
| 收费区间<br>2020年                                        |                     | [<br>[<br>문 | <b>收费项目</b><br>高等学校学费<br>专业注册学费<br>学分学费 |        |       | 缴费金额 | <u>ښ</u> | 0.38<br>0.46<br>0.58 |

⑦选择缴款方式(微信支付或中国农业银行网银支付),如下图所示。

| ゆよ 私 注 考 氏 校园统一支付平台<br>当前费用 学表激费 其他费用 生活                                    | <b>舌缴费</b> 交易查询 | 报名信息 | 个人信息 | 退出登录 |
|-----------------------------------------------------------------------------|-----------------|------|------|------|
| ♣ 当前用户>>编号: 2020123456 姓名: 测试 性别:男 身份证号: 11010119******55 部门: 班级: 测         | Mit             |      |      |      |
| 当前位置: 缴费信息确认及支付方式选择                                                         |                 |      |      |      |
| 支付信息: 缴费金额: 1.97 元 手续费: 0.00 元 总盘                                           | 金额: 1.97 元      |      |      |      |
| 请选择付款方式 (说明:选择银行或平台,点击'确认缴费'以完成支付)                                          |                 |      |      |      |
| 支付方式: 〇〇〇〇十四次2000000000000000000000000000000000000                          | Ť.              |      |      |      |
| <ol> <li>i请确保您已开通 网上支付功能</li> <li>若缴费失败,请确认银行账户没有扣款再进行下次支付,避免重复缴</li> </ol> | 設書              |      |      |      |
| 确定缴费 取消交费                                                                   |                 |      |      |      |

⑧点击确定缴费,按提示付款完成缴费。

注意:支付时请确认收款方为山东航空学院,金额与系统缴费金额一 致后再付款。

2. 微信公众号缴费

①手机端关注微信公众号"山东航空学院计划财务处"。

②依次点击"学院收费-缴费入口",跳转至支付平台登录界面。

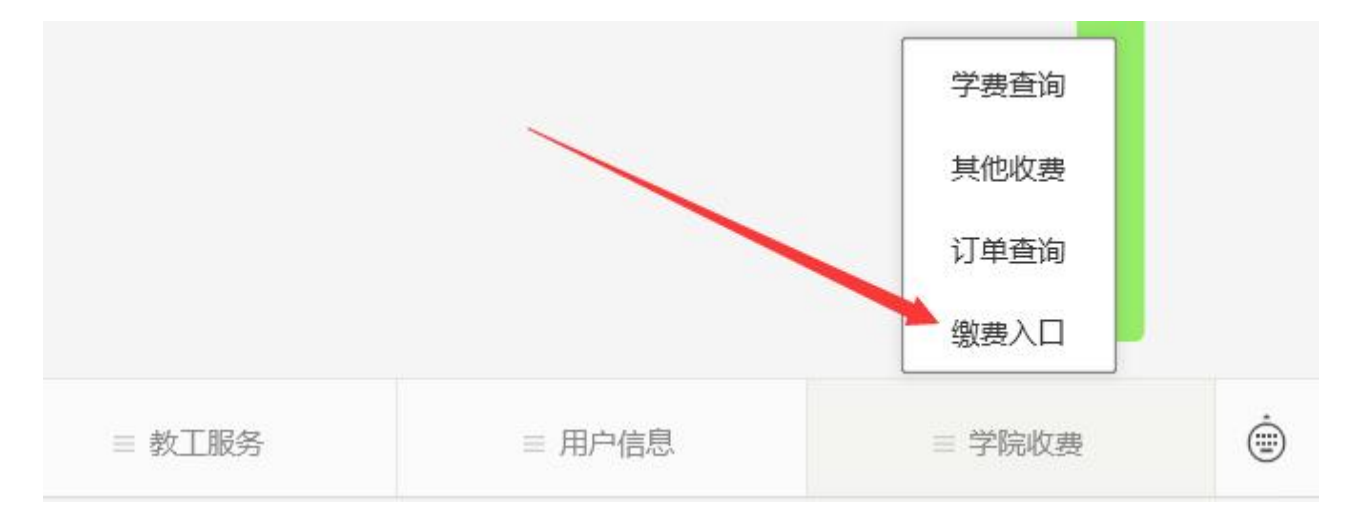

③登录山东航空学院校园统一支付平台手机端(用户名为学号,新生学号暂用考生号代替,密码为"hkxy@身份证号后6位"),如下图所示:

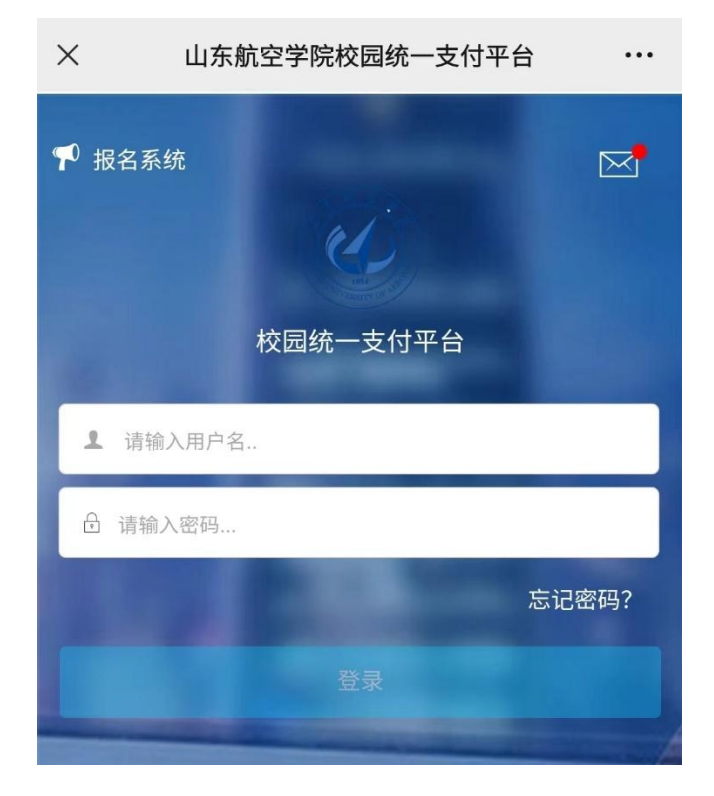

④登录后显示待缴费情况,缴纳学费或住宿费项目时点击"学宿费" 按钮。(缴纳公寓用品费等代收费项目时点击"代收费"按钮,步骤类同。)

| ×               | 当前欠         | 费情况             |      |
|-----------------|-------------|-----------------|------|
| 三菜单             | 校园          | 缴费              |      |
| 早上好!            | 2020123456/ | 测试              | 17   |
|                 | 您有待缴费       | : <b>2.97</b> 元 |      |
|                 |             |                 | 11-  |
| 2               | .97         | 0.0             | 00   |
| 学手              | 费待缴         | 其它往             | 寺缴   |
|                 |             |                 |      |
| <del>М</del> аж |             |                 |      |
| 子佰费             | 11.收费       | 具已缴费            | 生活缴费 |

⑤进入具体缴费项目后,在需缴费的项目后方打"√",确认金额无误后点击右下角"缴"按钮缴费。如需更改金额可点击"改"按钮进行更改。

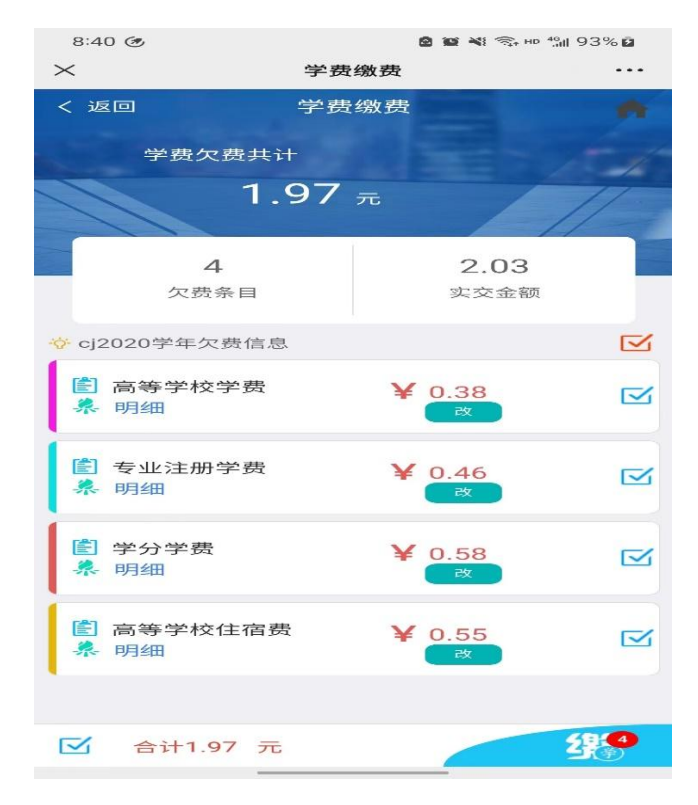

⑥选择缴费方式:公众号支付(微信支付)或中国农业银行网银支付, 进行付款。

| ×                                   | 统一支付平台             |               |
|-------------------------------------|--------------------|---------------|
| Ċ                                   | 支付平台               | 取消            |
| 付款人:测试                              |                    |               |
| 手续费:                                |                    | 0.00 元        |
| 交易金额:                               |                    | <b>1.97</b> 元 |
| 选择支付方式                              | 非税)                |               |
| 《万用户选择,更使更并<br>农业银行(非)<br>报失支付,极效体验 | <sup>徑</sup><br>税) | 0             |
|                                     | 确认支付 1.97元         |               |

缴费完成后可通过"学费查询"查询缴费情况。

注意:支付时请确认收款方为山东航空学院,金额与系统缴费金额一 致后再付款。